## How do you use the Fund Picker?

Last Modified on 23/03/2020 10:42 am GMT

The **Fund Picker** is a tool which is available on the list of linked funds for a contract. It is accessible from the page's menu bar, as illustrated by the screenshot below:

| SYNAPILE                                     |                                                  |             |                                       |     |             |              |          |                     |                 | AE<br>One Retir | GON<br>rement |
|----------------------------------------------|--------------------------------------------------|-------------|---------------------------------------|-----|-------------|--------------|----------|---------------------|-----------------|-----------------|---------------|
| Linked funds on th                           | his contract                                     |             |                                       | 1   | 4 Back to r | report   Fun | d picker | ive as PDF          | Fund rese       | arch   Contra   | ict   Help    |
| Provider and con                             | tract type:                                      |             |                                       |     |             |              |          |                     |                 |                 |               |
| Contract name:<br>Provider:<br>Product type: | One Retirement<br>AEGON<br>Personal Pension (Ful | ly Insured) |                                       |     |             |              |          |                     |                 |                 |               |
| Select funds                                 | Show factsheets Graph                            | Save list   | Select all Invert selection Clear all |     |             | Clear all    | Show all | IMA/ABI/AIC Sectors |                 |                 |               |
| ABI Asia Pacific                             | excluding Japan Equities                         | 197         | Зут                                   | Syr | 10yr        | Vol.         | Alpha    | QScore              | Crown           | InitChg         | AMC           |
| Scot Eq Pacific Ex                           | Japan Equity Tracker Pn                          | -12.59      | -0.73                                 |     |             | 3.62         | -0.10    | 8                   |                 |                 | 0.10          |
| Scot Eq Schroder                             | Asian Alpha Plus Pn (ARC)                        | -5.29       | 2.01                                  |     |             | 3.45         | 0.13     | 25                  | 3               |                 | 0.95          |
| ABI Deposit & Tr                             | reasury                                          | 1yr         | Зуг                                   | Syr | 10yr        | Vol.         | Alpha    | QScore              | Crown<br>rating | InitChg         | AMC           |
| Scot Eq Cash Pn (/                           | ARC)                                             | 0.46        | 0.49                                  |     |             | 0.01         | 0.04     | 69                  | 4               |                 | 0.10          |
| ABI Europe exclu                             | uding UK Equities                                | 1 yr        | Зуг                                   | Syr | 10yr        | Vol.         | Alpha    | QScore              | Crown           | InitChg         | AMC           |
| Scot Eq Continents<br>Tracker Pn (ARC)       | al European Equity                               | -0.77       | 9.83                                  |     |             | 3.52         | -0.08    | 8                   |                 |                 | 0.10          |
| Deportunities Pn (                           | n European Selected<br>ARC)                      | 3.76        | 13.74                                 |     |             | 3.42         | 0.28     | 46                  | 4               |                 | 1.00          |
| Scot Eq Schroder                             | European Alpha Pn (ARC)                          | 1.88        | 6.06                                  |     |             | 3.31         | -0.26    | 1                   | 1               |                 | 0.90          |
| Scot Eq Schroder (                           | European Opportunities Pn                        | 4.84        | 14.17                                 |     |             | 3.60         | 0.26     | 58                  | 3               |                 | 0.80          |

The Fund Picker takes the full list of funds which are available on the contract, and does the following:

- Highlights the specific sectors in which you are recommending funds (and hides the other sectors).
- Sorts the remaining sectors on your choice of metric such as alpha, volatility or past performance.
- Automatically selects the best fund in each sector.

The Fund Picker can also be accessed from two other places:

- By clicking the right mouse button over a contract name in a filtering grid, and choosing the Fund picker option.
- On the report selection screen, use the Fund Picker link in the menu bar.

## Using the Fund Picker

The fund picker shows all the sectors in which the contract offers a fund link, and preselects any of the sectors on which you have already filtered your research. (However, you can change this default selection of sectors).

You then choose which metric you want to use in order to determine the best fund in each sector. Available options include alpha, volatility and past performance.

The Fund Picker window is illustrated by the screenshot below:

| Choose the IMA/ABI/AIC sectors in which you want to pick funds, then choose how to identify the best fund in each sector.                                                                                                    | and |
|----------------------------------------------------------------------------------------------------|-----|
| Sectors you have filtered your research on:<br>ABI Balanced Managed (Life Fund)<br>ABI UK All Companies (Life Fund)                                                                                                    |     |
| All other sectors:<br>ABI Asia Pacific Excluding Japan (Life Fund)<br>ABI Cautious Managed (Life Fund)<br>ABI Commodity & Energy (Life Fund)<br>ABI Defensive Managed (Life Fund)<br>ABI Europe Excluding UK (Life Fund)<br>ABI Flexible Managed (Life Fund)<br>ABI Flexible Managed (Life Fund)<br>ABI Global Emerging Markets (Life Fund) |     |
| ABI Global Equities (Life Fund)  Pick the fund in each sector with the best Alpha  Pick funds Cancel                                                                                                    | ×   |

Note that there is a choice of which sector definitions are shown (FE Global or IMA/ABI). This choice will not be given if a choice was already made on the Sectors tab or the PP tab.

## The results of the Fund Picker

The results of the Fund Picker are illustrated by the screenshot below. All sectors other than the selected ones are hidden. The remaining sectors are sorted so that the funds within them are displayed in order of your chosen metric. And the system automatically selects the best fund in each sector based on the chosen metric.

| SOFTWARE                                                      |                                                                              |             |            |          |          |           |          |                     |       | One Retir | remen |
|---------------------------------------------------------------|------------------------------------------------------------------------------|-------------|------------|----------|----------|-----------|----------|---------------------|-------|-----------|-------|
| Linked funds on t                                             | A Back to report   Fund picker   Save as PDF   Fund research   Contract   He |             |            |          |          |           |          |                     |       |           |       |
| Provider and cor                                              | ntract type:                                                                 |             |            |          |          |           |          |                     |       |           |       |
| Contract name:<br>Provider:<br>Product type:                  | One Retirement<br>AEGON<br>Personal Pension (Ful                             | ly Insured) |            |          |          |           |          |                     |       |           |       |
| Select funds                                                  | Show factsheets Graph                                                        | Save list   | Select all | Invert a | election | Clear all | Show all | IMA/ABI/AIC Sectors |       |           |       |
| ABI Asia Pacific excluding Japan Equities                     |                                                                              | 1yr         | 3yr        | Syr      | 10yr     | Vol.      | Alpha    | QScore              | Crown | InitChp   | ANC   |
| Scot Eq Pacific Ex Japan Equity Tracker Pn<br>(ARC)           |                                                                              | -12.59      | -0.73      |          |          | 3.62      | -0.10    | 8                   |       |           | 0.10  |
| Scot Eq Schroder Asian Alpha Plus Pn (ARC)                    |                                                                              | -5.29       | 2,01       |          |          | 3.45      | 0.13     | 25                  | 3     |           | 0.95  |
| ABI Deposit & Treasury                                        |                                                                              | lyr         | 3yr        | Syr      | 10yr     | Vol.      | Alpha    | QScore              | Crown | InitChg   | ANC   |
| Scot Eq Cash Pn (ARC)                                         |                                                                              | 0.46        | 0,49       |          |          | 0.01      | 0.04     | 69                  | 4     |           | 0.10  |
| ABI Europe excluding UK Equities                              |                                                                              | Syr         | 3yr        | Syr      | 10yr     | Vol.      | Alpha    | QScore              | Crown | InitChg   | ANC   |
| Scot Eq Continental European Equity<br>Tracker Pn (ABC)       |                                                                              | -0.77       | 9,83       |          |          | 3.52      | -0.08    | 8                   |       |           | 0.10  |
| Scot Eq Henderson European Selected<br>Opportunities Pn (ARC) |                                                                              | 3.76        | 13.74      |          |          | 3.42      | 0.25     | 45                  | 4     |           | 1.00  |
| Scot Eq Schroder European Alpha Pn (ARC)                      |                                                                              | 1.88        | 6.05       |          |          | 3.31      | -0.26    | 1                   | 1     |           | 0.90  |
| Scot Eq Schroder European Opportunities Pn     (ARC)          |                                                                              | 4.84        | 14.17      |          |          | 3.60      | 0.26     | 58                  | 3     |           | 0.80  |

If you want to re-show all the other sectors (which have been hidden), then you click on the **Show all** button.